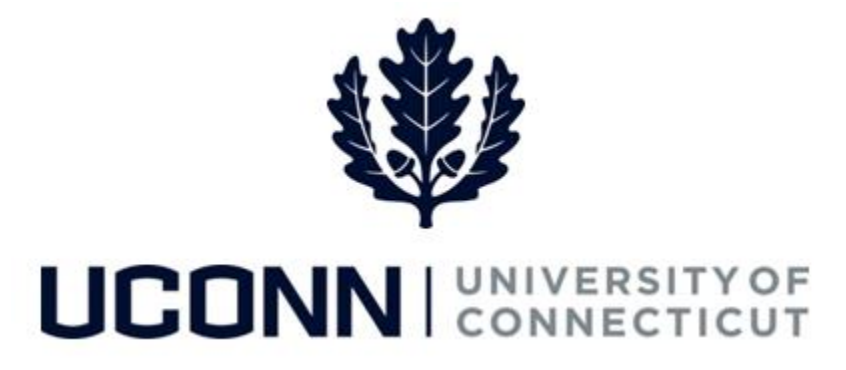

### **University of Connecticut**

# Approving Time Job Aid

Overview

This job aid instructs supervisors, timekeepers, or those responsible for approving a timesheet, the steps necessary to approve an employee's timesheet.

**NEW!** An employee who is required to report and submit time will not receive a pay check if the employee's supervisor, or someone on behalf of the supervisor, does not approve the employee's timesheet.

**Key Terms** 

| Term                         | Description                                                                                                    |
|------------------------------|----------------------------------------------------------------------------------------------------|
| Payable Time                 | Time that is created during the Time Administration process. Payable time means<br>the time has passed validation and is ready to be loaded to the Payroll module for<br>paycheck calculation. |
| Prior Period<br>Adjustment   | Any adjusting entry made to the timesheet after time has been approved. They<br>are completed in the actual period the time was worked, but paid in the period<br>the adjustment was approved. |
| Reported Time                | Time that is entered on the timesheet.                                                                                                    |
| Self Service                 | Allows users to access personal information, payroll and compensation information, benefits information and other miscellaneous areas.                                                         |
| Time Administration          | The overnight process to validate time entered on the timesheet. Also referred to as Time Admin.                                                                                               |
| Time Reporting<br>Code (TRC) | An element entered on the timesheet by which Core-CT collects labor data, hours, amounts or units worked. TRCs are mapped to Payroll earnings codes.                                           |
| Timekeeper                   | A person who records the amount of time worked on behalf of a group of employees.                                                                                                    |

### UConn/Core CT Job Aid: Approving Time Version 1.0

#### - - -

#### Business Process

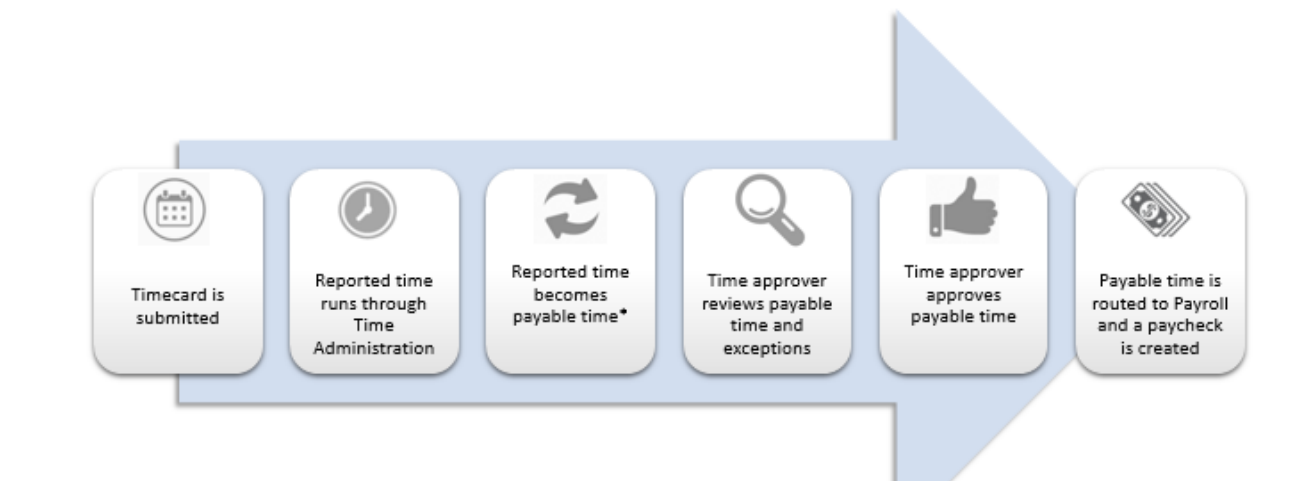

#### **Process Steps**

| Step | Action                                                                                                    |                                                                               | Screenst                     | not      |                |
|------|----------------------------------------------------------------------------------------------------|-------------------------------------------------------------------------------|------------------------------|----------|----------------|
| 1    | Navigation: Main Menu > Core-CT HRMS > Manager Self Service > Time Management > Approve Time and Exceptions ><br>Payable Time<br>OR<br>Approve Time from the Core-CT home page                       |                                                                               |                              |          |                |
|      | On the <b>Approve Payable Time</b><br>search page, enter the                                                                                                    | Approve Payable Time<br>Approve Time for Time Reporters<br>Fmployee Selection |                              |          |                |
|      | including:                                                                                                    | Selection Criterion                                                           | Set ID Selection Criterion V | /alue    | Get Employees  |
|      | <ul> <li>Time Reporter Group</li> <li>Employee ID</li> <li>Last Name</li> <li>First Name</li> <li>Department</li> </ul>                                                                              | Time Reporter Group                                                           |                              | ٩        | Clear Criteria |
|      |                                                                                                    | Employee ID                                                                   |                              | ٩        | Save Criteria  |
|      |                                                                                                    | Empl Record                                                                   |                              | ٩        |                |
|      |                                                                                                    | Last Name                                                                     |                              | ٩        |                |
|      |                                                                                                    | First Name                                                                    |                              | Q        |                |
| 2    | Enter the pay period <b>Start</b><br>Date and End Date.                                                                                                    | Change Time in View<br>Start Date 06/09/2016                                  | End Date [06/15/2            | 2018 📴 🤹 |                |
|      | Note: If a terminated<br>employee's termination date<br>is before the pay period End<br>Date, that employee's<br>payable time will <u>not</u> show up<br>for the pay period.<br>Click Get Employees. |                                                                               |                              |          |                |

## UConn/Core CT Job Aid: Approving Time Version 1.0

| Step | Action                                                                                                    | Screenshot                                                                                                    |      |
|------|----------------------------------------------------------------------------------------------------|----------------------------------------------------------------------------------------------------|------|
| 3    | Note: If there is time that<br>needs approval prior to the<br>Start Date entered, a message<br>will notify the Approver. This<br>means the employee<br>submitted a prior period<br>adjustment. Click OK to<br>bypass this message. Refer to<br>the Approving Prior Period<br>Adjustments job aid for<br>additional information on<br>prior period adjustments. | Message<br>There is Needs Approval time for dates prior to the Start Date selected for employee 971748<br>(20100,19)<br>OK                                                                                                    |      |
| 4    | Review the search results at<br>the bottom of the <b>Approve</b><br><b>Payable Time</b> search page.<br>Click on the <b>Last Name</b> of the<br>employee to review their<br>reported time to approve.                                                                                                    | Employees         Personalce   Find   View 100   Pint         First         1-119 of 119 (View 100   Pint         First         1-119 of 119 (View 100   Pint         1-119 of 119 (View 100   Pint         1-119 | Last |
| 5    | Review and verify the<br>employee's time and time<br>reporting codes are accurate.<br>Select the <b>checkbox</b> next to<br>each line of time to approve.<br>Click <b>Select All</b> to select all<br>lines of time.<br>Click <b>Approve.</b><br>Note: Once time is approved,<br>it cannot be unapproved.                                                      | Approve Payable Time<br>Andrina Donalds<br>Secretary:<br>Actions *       Employee ID       100722<br>Employment Record         Actions *       Previous Employee       Next Employee         Start Date       0101/2010<br>End       Next Employee         Start Date       0101/2010<br>End       Next Employee       Next Employee         Start Date       0101/2010<br>End       Next Employee       Next Employee         Start Date       0101/2010<br>End       Next Employee       Next Employee         Start Date       0101/2010<br>End       Task Esporting Elements       Task Esporting Elements       Comments       Overrise         State       Date       Origing       Status       Quantity       Type       Adjust Reported Time       Comments       Overrise Resean Code         0/21/02/010       REG       Needs Approval       4.000 Hours       Adjust Reported Time       Comments       Overrise Resean Code         0/22/22/016       REG       Needs Approval       4.000 Hours       Adjust Reported Time       Comments       Comments       Comments       Comments       Comments       Comments       Comments       Comments       Comments       Comments       Comments       Comments       Comments       Comments       Comments       Comments       Comments       Comments       Comments                                                                                                    | aat  |

## UConn/Core CT Job Aid: Approving Time Version 1.0

| Step | Action                                                                                                    | Screenshot                                                                                                    |
|------|----------------------------------------------------------------------------------------------------|----------------------------------------------------------------------------------------------------|
| 6    | The following message will<br>appear. Click <b>Yes</b> to approve<br>the rows selected.<br><b>Note:</b> If you click <b>No</b> , you will<br>return to the details page<br>without approving the time.                                               | Message         Are you sure you want to approve the time selected? (13504,2500)         Once Approved the status cannot be reverted back.         Select Yes to confirm and complete the status change, No to return to the page without updating the status.         Yes       No                          |
| 7    | A final confirmation message<br>will appear. Click <b>OK</b> to close<br>this window.<br>The approved time will be<br>ready to be loaded into<br>Payroll for paycheck<br>calculation.                                                                | Save Confirmation  The Save was successful.  OK                                                                                                    |
| 8    | Back on the <b>Approve Payable</b><br><b>Time</b> page, click <b>Return to</b><br><b>Approval Summary</b> to review<br>the other employees with<br>reported time or click <b>Next</b><br><b>Employee</b> to access the next<br>employee on the list. | Approve Payable Time         Andrina Donalds       Employee ID 100722         Secretary1       Employment Record 0         Actions +       Previous Employee         Start Date 01/01/2016       Next Employee         End Date 06/15/2016       Select All         Approve       Return to Approval Summary |